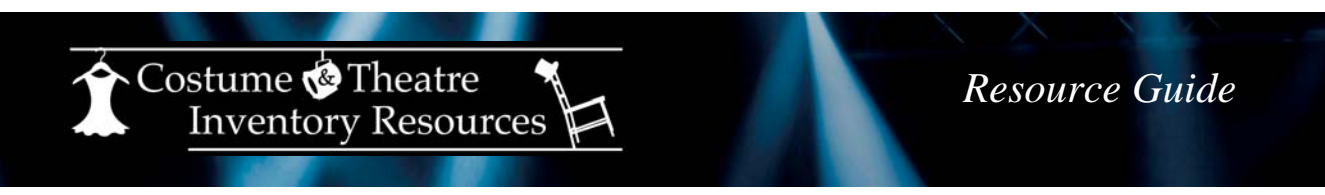

## How to determine which version of MS Office / Access you have installed

## For Office 2010:

Go to the "File" menu and select "Help". Look in the middle of the screen for the version.

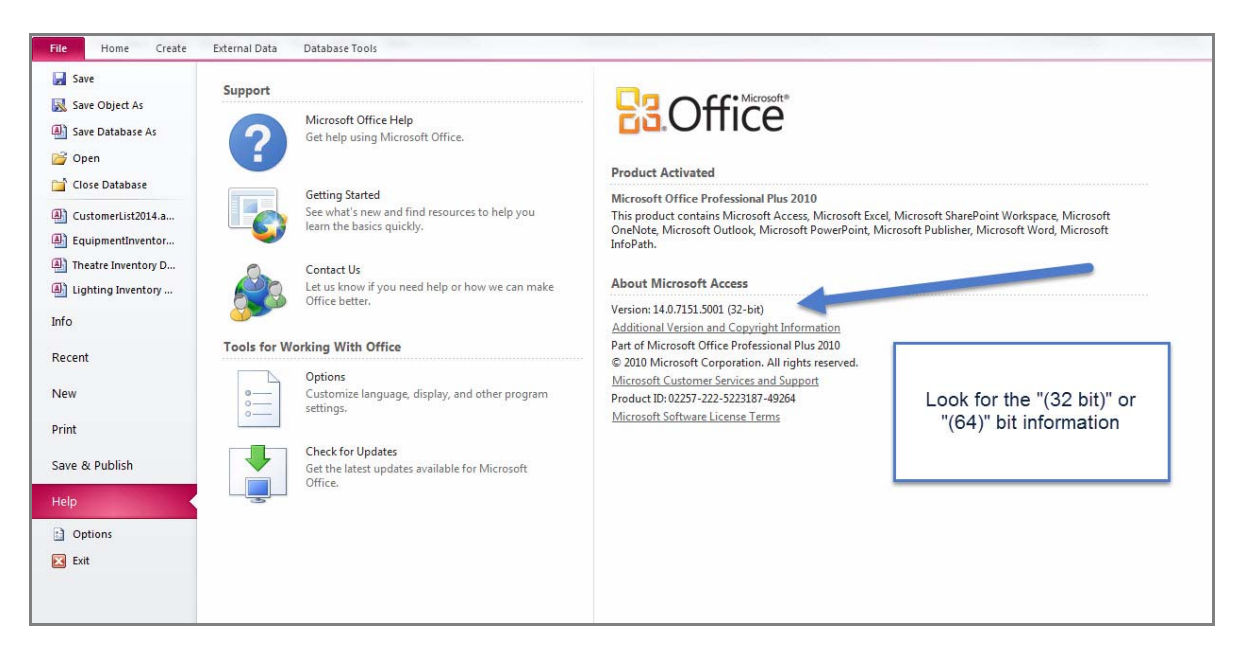

## For Office 2013:

Go to the "File" menu and select "Account" - then "About Access". Look at the top of the screen for the version.

| Info<br>New<br>Open<br>Save<br>SaveAu<br>Print<br>Close<br>Account<br>Options | Account<br><u>office Theme</u><br><u>The Machine</u><br>Sign in Coffice<br>To grain code office and more personalised on every device you<br><u>office</u><br>Sign h | Product Information<br>Defice<br>Subscription Product<br>Microsoft Office 385<br>This product contains<br>Defice Updates<br>Update are automatically downloaded and installer<br>Update<br>Updates<br>Updates<br>Defice Updates<br>Updates<br>Updates<br>Updates<br>Subscription 15.0.4793.002<br>Updates<br>About Access<br>Support, Product ID, and Support, Product ID, and Support, Prod | About Microsoft Access<br>Microsoft Access<br>Microsoft Consentions<br>Access<br>Microsoft Consentions<br>Access<br>Microsoft Consentions<br>Microsoft Consention and Ingets reserved.<br>Microsoft Consention Antipht reserved.<br>Microsoft Consention Antipht reserved.<br>Microsoft Consention Antipht reserved.<br>Microsoft Consention Antipht reserved.<br>Microsoft Consention Antipht reserved.<br>Contains<br>Microsoft Consention Antipht reserved.<br>Contains<br>Microsoft Consention Antipht reserved.<br>Contains<br>Microsoft Consention Antipht reserved.<br>Contains<br>Microsoft Consention Antipht reserved.<br>Contains<br>Microsoft Consention Antipht reserved. | Princip & A<br>Biology of the<br>Electronic<br>ed. PDF<br>965-2003<br>antia Rosa,<br>htts Reserved.<br>reporation based ~<br>OK |
|-------------------------------------------------------------------------------|----------------------------------------------------------------------------------------------------|----------------------------------------------------------------------------------------------------|----------------------------------------------------------------------------------------------------|----------------------------------------------------------------------------------------------------|
|                                                                               |                                                                                                    |                                                                                                    | Warning: This computer program is protected by copyright law and<br>international bradies. Unauthorized reproduction or distilution of this<br>program, or any portion of it, may result in severe civil and criminal penallies,<br>and will be prosecuted to the maximum extent possible under the law.                                                                                                    | OK<br>System Info                                                                                                    |
|                                                                               |                                                                                                    |                                                                                                    |                                                                                                    | Tech Sussess                                                                                                    |